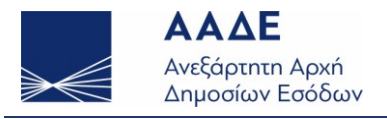

www.aade.gr

## Οδηγίες εγκατάστασης της εφαρμογής δημιουργίας του αρχείου Οριστικής Φ.Μ.Υ. οικ. Έτους 2014

- Καταρχάς πρέπει να κατεβάσετε (download) το συμπιεσμένο αρχείο fmyDesktop2014.zip ή E7\_2013\_01\_07\_2013.zip στον υπολογιστή σας
- Επιλέγετε το συμπιεσμένο αρχείο, πατάτε το δεξί κουμπί του ποντικιού και από τη λίστα που θα εμφανιστεί πρέπει να επιλέξετε την επιλογή «αποσυμπίεση εδώ» (extract here)
- Έπειτα, ανοίγετε τον φάκελο «fmyDesktop2014» και επιλέγετε το εκτελέσιμο αρχείο (executable jar file) «fmyDesktop2014».
- Στην συνέχεια είτε πατάτε το πλήκτρο «enter» είτε κάνετε «διπλό κλικ» πάνω στο όνομα του εν λόγω αρχείου.
- Αν κάνετε σωστά τις παραπάνω ενέργειες θα ανοίξει η φόρμα όπου πρέπει να καταχωρήσετε τα στοιχεία των αναλυτικών αμοιβών.